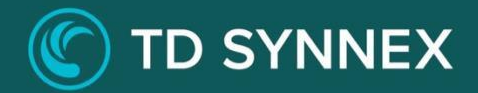

# **Identity Management**

# Step-by-Step Guide, Solution Deployment Guide

# **Table of Contents**

| 1.0 | Things to know prior to using this Guide | 3  |
|-----|------------------------------------------|----|
| 1.1 | Identity Management deployment           | 4  |
| 1.2 | How to connect                           | 11 |

## 1.0 Things to know prior to using this Guide:

- You would need to familiarize yourself with this document prior to diving in.
- All the Screen Shots in this Guide are for reference only.
- This Guide will assist you with the deployment of the Identity Management Bundle in an Azure CSP subscription that was purchased through the StreamOne Portal.
- In-depth training on Azure is outside of this guide.

#### Accessing the Azure Virtual Machines bundle in Azure.

- You would need to login to the Azure portal to get the IP address. <u>https://portal.azure.com</u>
- You would need to login using the same username and password as the one created in StreamOne and what was emailed to you.
- For example: john.doe@contoso.onmicrosoft.com
- It will give you a one-time password and you will need to change it.
- To access the Domain Controller Azure Virtual Machine, you must ensure you have the **Login** and **Password** that were created during the StreamOne ordering process.
- If you were not the person who accessed the StreamOne ordering portal to do the purchasing, please get with that person and obtain the user login and password that were initially created.

## 1.1 Identity Management Deployment:

Information related to selected bundle should be displayed.

| ovision and | d Configure Identity Management | Hel    |
|-------------|---------------------------------|--------|
| 1. Ba       | asic Information 2. 3.          |        |
| Location    |                                 | _      |
| Locatio     | n                               |        |
| Select      | data center location            |        |
| Sele        | ect an available Azure Region   | $\sim$ |
| Resou       | rce Group name                  |        |
|             |                                 |        |
| Basic Info  | rmation                         | _      |
| Admin       | istrator Username               |        |
|             |                                 |        |
| Admin       | istrator Password               |        |
|             |                                 | Ø      |
|             | n Password                      |        |
| Confin      |                                 |        |

First you will have to fill in the Basic Information. Please select a Location and define a Resource Group Name:

| .00 | cation                      |
|-----|-----------------------------|
|     | Location                    |
|     | Select data center location |
|     | West Europe                 |
|     | Resource Group name         |
|     | PG Demain                   |

Then define an Admin Username and Password. Please note that this Admin will be used to connect to the VM, but this user will also be Domain Admin.

| Administrator Username |                                       |
|------------------------|---------------------------------------|
| williamm               |                                       |
| Administrator Password |                                       |
| •••••                  | ঙ                                     |
| Confirm Password       |                                       |
|                        | e e e e e e e e e e e e e e e e e e e |

Finally, define the domain name you plan to use.

This can either be a routable or non-routable domain name. To use the Entra ID Connect synchronization, this must be a routable domain that is verified in Office 365/Entra ID. It must be a valid Internet domain name (for example, .com, .org, .net, .us, etc.).

The Domain Name should be in the format 'domain.suffix', like 'techdata.com'. You may also add a subdomain if needed. In that case the format should become 'subdomain.domain.suffix', like for example 'streamone.techdata.com'.

Then click on Next.

Now, you can fill in the advanced settings.

| Domain Controller virtual ma | chine size 🕕 |  |
|------------------------------|--------------|--|
| D4s v3 (4 vCPU's 16 GiB N    | Nemory)      |  |
| Domain Controller storage ty | pe 🕕         |  |
| ◯ Standard_LRS ● Pr          | emium_LRS    |  |
| Domain Controller High Avail | ability 🕦    |  |
| Load balancer DNS Prefix     | Ð            |  |
|                              |              |  |

First select the Domain Controller Virtual Machine size:

| Domain Controllo |  |
|------------------|--|
| Domain Controlle |  |

You can expand and select different sizes:

| ovision and Configure Identity Manageme      | Virtual Machine Size            | <u>)</u>                        |
|----------------------------------------------|---------------------------------|---------------------------------|
|                                              | Q Search VM Sizes               |                                 |
| 1. 2. Advanced Settings<br>Domain Controller | B2ms (2 vCPU's 8 GiB Memory)    | D2as v4 (2 vCPU's 8 GiB Memory) |
| Domain Controller virtual machine size 1     | Select 💙                        | Select 💙                        |
| D4s v3 (4 vCPU's 16 GiB Memory)              | D2s v3 (2 vCPU's 8 GiB Memory)  | D4as v4 (4 vCPU's 16 GiB Memory |
| Domain Controller storage type 👔             |                                 |                                 |
| ○ Standard_LRS ● Premium_LRS                 | Select 💙                        | Select 💙                        |
| Domain Controller High Availability 🕕        | D4s v3 (4 vCPU's 16 GiB Memory) | E2s v3 (2 vCPU's 16 GiB Memory) |
| Load balancer DNS Prefix 1                   | Select 💙                        | Select 💙                        |
|                                              | F2s v2 (2 vCPU's 4 GiB Memory)  | F4s v2 (4 vCPU's 8 GiB Memory)  |
| Enable RDP Port on the Network Security Grou |                                 |                                 |
|                                              | Select 💙                        | Select 🗙                        |
|                                              |                                 |                                 |
|                                              |                                 |                                 |
| Prev                                         | Close                           |                                 |

Then select the Domain Controller Storage Type:

| Domain Co | ontroller sto | orage type | 0     |  |  |  |
|-----------|---------------|------------|-------|--|--|--|
| 🔘 Standa  | ard_LRS       | Premiu     | m_LRS |  |  |  |
|           |               |            |       |  |  |  |

Premium is recommended for better performance and SLA of 99.90% availability if going for a single instance.

You can choose to deploy a second domain controller for High Availability.

| Domain Controller High Availability | 0 |  |
|-------------------------------------|---|--|
|                                     |   |  |

Then define the Load Balancer DNS Prefix.

| Load balancer DNS Prefix  🕕 |  |
|-----------------------------|--|
| williamtest                 |  |
|                             |  |

Finally, select if you want to enable RDP Port on the Network Security Group.

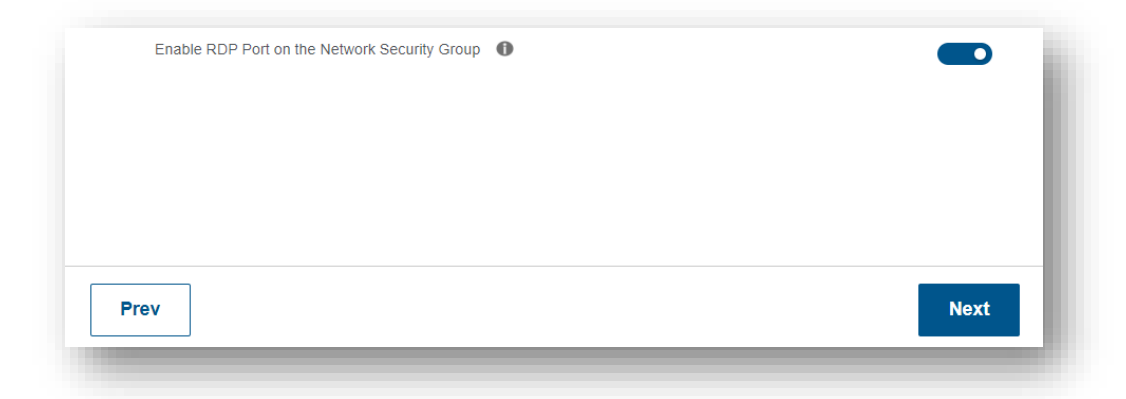

Please note that if you chose to enable RDP Port, it will be publicly available.

Then click on next.

Moving on to the final steps, you can fill in the Diagnostics Storage Account information.

| igno           | ostics Storage Account            |  |
|----------------|-----------------------------------|--|
| De             | eploy Diagnostics Storage Account |  |
| Sto            | torage Account Name               |  |
|                | diagdomain1231                    |  |
| Sto            | torage Replication                |  |
| $oldsymbol{O}$ | Locally Redundant Storage (LRS)   |  |
| $\bigcirc$     | ) Geo Redundant Storage (GRS)     |  |
| Sto            | torage Access Tier                |  |
|                | Hot 🔿 Cool                        |  |

Then select if you want to enable Azure Backup or not:

| Azure Backup              |        |
|---------------------------|--------|
| Enable Azure Backup       |        |
| Locally redundant storage |        |
|                           |        |
|                           |        |
|                           |        |
|                           |        |
| Prev                      | Deploy |
|                           |        |

And click on deploy!

### 1.2 How to Connect:

Connect to the Azure Portal with your credentials.

- You would need to login to the Azure portal to get the IP address.
  - https://portal.azure.com
  - You would need to login using the same username and password as the one created in StreamOne and what was emailed to you.
- For example: john.doe@contoso.onmicrosoft.com
- It will give you a one-time password and you will need to change it.

| Microsoft Azure                          |  |
|------------------------------------------|--|
| Microsoft                                |  |
| E-mail, téléphone ou identifiant Skype   |  |
| Suivant<br>Pas de compte ? Créez-en un ! |  |
| Votre compte n'est pas accessible ?      |  |

You will then be connected to the Azure Portal. Go to Resource groups.

| Aicrosoft Azure       |                                |                                      |                          |                      |                          | >_ 🖓                | ₽ © ?                  | 😳 admin                |
|-----------------------|--------------------------------|--------------------------------------|--------------------------|----------------------|--------------------------|---------------------|------------------------|------------------------|
| Create a resource     | Azure service                  | s See all (100+) >                   |                          |                      |                          |                     |                        |                        |
| Home                  |                                |                                      |                          | SQL                  | Ø                        | 12                  |                        | < <u>+&gt;</u>         |
| Dashboard             | Virtual machines               | Storage accounts                     | App Services             | SQL databases        | Azure Database for       | Azure Cosmos DB     | Kubernetes             | Function App           |
| ll services           |                                | -                                    |                          |                      | PostgreSQL               |                     | services               |                        |
| AVORITES              | Microso                        | ft Learn                             | Azure Mo                 | nitor                | Security C               | enter               | Cost Man               | agement                |
| Resource groups       | Learn A<br>online t<br>Microso | zure with free<br>raining from<br>ft | Monitor y<br>infrastruct | our apps and<br>ture | Secure yo<br>infrastruct | ur apps and<br>ture | Analyze a<br>cloud spe | nd optimize your<br>nd |
|                       |                                |                                      |                          |                      |                          |                     |                        |                        |
| -unction Apps         | Recent resou                   | rces See all your rece               | nt resources > See       | all your resources > |                          | Useful              | links                  |                        |
| SQL databases         | NAME                           |                                      | TYPE                     |                      | LAST VIEWED              | Technica            | docs 🗹                 |                        |
| Virtual machines      | ( Networ                       | WatcherRG                            | Resource gro             | up                   | 6 d ago                  | Azure pro           | oducts 🛛               |                        |
| oad balancers         | 🔶 Microso                      | ft Azure                             | Subscription             |                      | 1 mo ago                 | Azure lat           | est updates 🖸          |                        |
| orage accounts        |                                |                                      |                          |                      |                          |                     | 9 🗅                    |                        |
| rtual networks        |                                |                                      |                          |                      |                          | Azure               | mobile app             |                        |
| zure Active Directory |                                |                                      |                          |                      |                          | É Å                 | op Store               | ogle Play              |
| fonitor               |                                |                                      |                          |                      |                          |                     |                        |                        |
| Advisor               |                                |                                      |                          |                      |                          |                     |                        |                        |
| Security Center       |                                |                                      |                          |                      |                          |                     |                        |                        |

You will find the Resource Group into which your resources have been deployed. You will then see your resources listed. Find the Virtual Machine:

| idmanagement-RG      |                                                |                          |                                       |              | \$        |
|----------------------|------------------------------------------------|--------------------------|---------------------------------------|--------------|-----------|
|                      | + Add ≡≣ Edit columns                          | 📋 Delete resource group  | $\bigcirc$ Refresh $\rightarrow$ Move |              | ··· More  |
| Overview             | Subscription (change)<br>DevSubscription       |                          | Deployments<br>6 Succeeded            |              |           |
| Activity log         | Subscription ID<br>9b801453-ec47-4e1f-8c70-06e | e950eb2ba                |                                       |              |           |
| Access control (IAM) | Tags (change)                                  |                          |                                       |              |           |
| 🔷 Tags               | Click here to add tags                         |                          |                                       |              |           |
| 🗲 Events             |                                                |                          | *                                     |              |           |
| Settings             | Filter by name                                 | Type == all 🔕 Location = | = all 🔕 <sup>+</sup> ⊽ Add filter     |              |           |
|                      | Showing 1 to 14 of 14 records.                 | □ Show hidden types ①    |                                       | No g         | rouping 🗸 |
|                      | Name ↑↓                                        |                          | Type ↑↓                               | Location     | ו ↑↓      |
| Resource costs       | ad-lb-pip                                      |                          | Public IP address                     | West Eu      | rope ···  |
| Deployments          | ad AvailabilitySat                             |                          | Availability set                      | Wort Eu      | ropo      |
| Policies             |                                                |                          | Availability set                      | west Eu      | торе      |
| 😂 Properties         | ADLoadBalancer                                 |                          | Load balancer                         | West Eu      | rope ···  |
| 🔒 Locks              | adNic1                                         |                          | Network interface                     | West Eu      | rope ···  |
| Export template      | adNic2                                         |                          | Network interface                     | West Eu      | rope ···  |
| ,                    | 🗌 🖳 advm1                                      |                          | Virtual machine                       | West Eu      | rope ···  |
| Monitoring           | 🔄 👅 advm1-data-disk1                           |                          | Disk                                  | West Eu      | rope ···  |
| 💡 Insights (preview) | advm2                                          |                          | Virtual machine                       | West Eu      | rope ···  |
| 🛄 Alerts             | 📃 🛢 advm2-data-disk1                           |                          | Disk                                  | West Eu      | rope ···· |
| Metrics              | ADVnet                                         |                          | Virtual network                       | West Eu      | rope ···· |
| Diagnostic settings  | AzureBackupVault                               |                          | Recovery Services v                   | ault West Eu | rope ···· |
| 贈 Logs               | asdisk1                                        |                          | Disk                                  | West Eu      | rope ···  |

#### Click onto the "Connect" button:

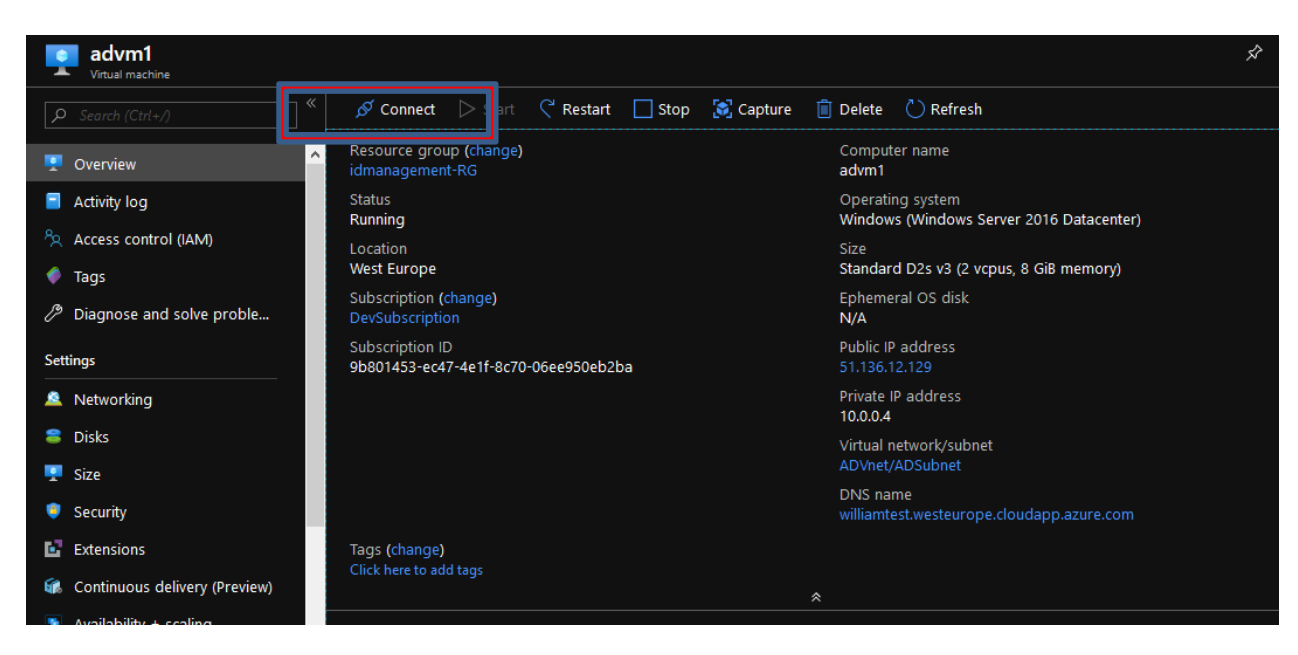

Click onto the "Download RDP File" button:

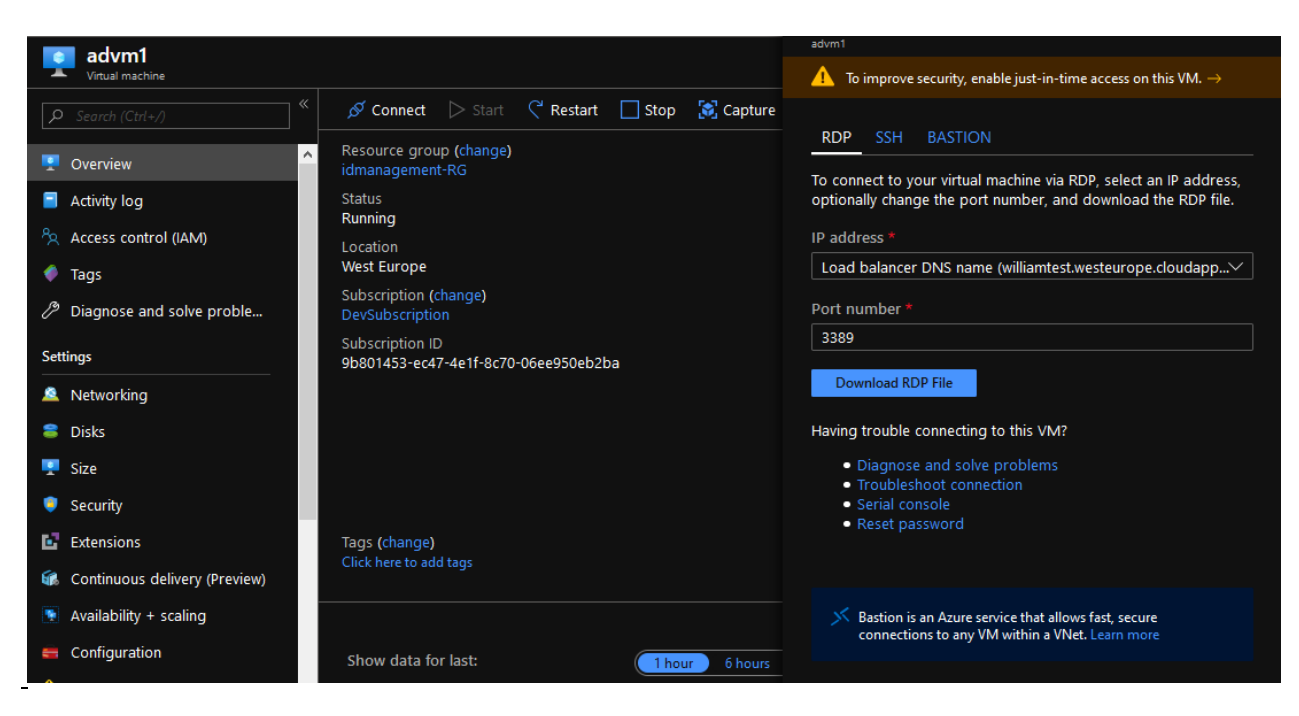

To connect, you will need to use the Username and the Password you chose during the order.

| Sécurité Windows                                                                        |  |  |  |  |  |  |
|-----------------------------------------------------------------------------------------|--|--|--|--|--|--|
| Entrer vos informations d'identification                                                |  |  |  |  |  |  |
| Ces informations d'identification seront utilisées pour vous connecter à 65.52.145.138. |  |  |  |  |  |  |
| williamm                                                                                |  |  |  |  |  |  |
| ••••••                                                                                  |  |  |  |  |  |  |
| Mémoriser mes informations                                                              |  |  |  |  |  |  |
| Autres choix                                                                            |  |  |  |  |  |  |
| William Matyas<br>MicrosoftAccount\@hotmail.fr                                          |  |  |  |  |  |  |
| Utiliser un autre compte                                                                |  |  |  |  |  |  |
| OK Annuler                                                                              |  |  |  |  |  |  |

You will then be connected to your Domain Controller Virtual Machine.

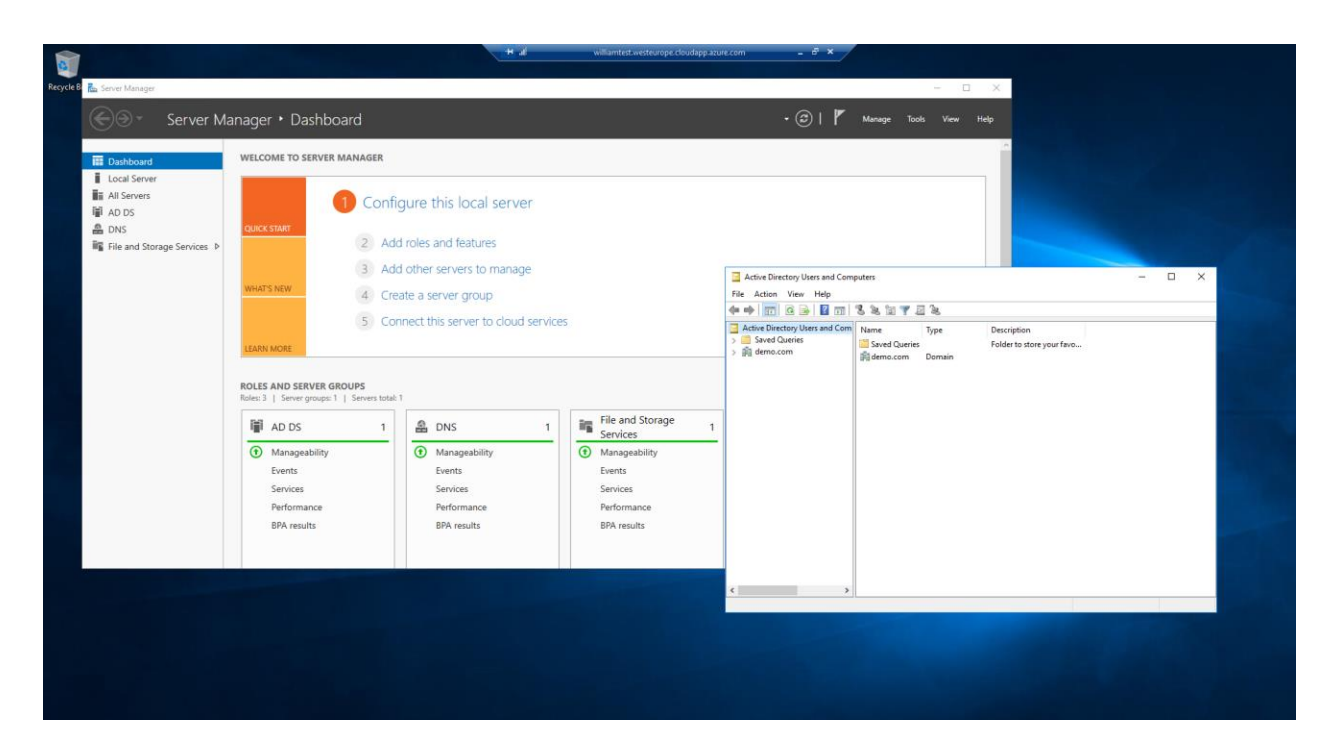

#### And get started!

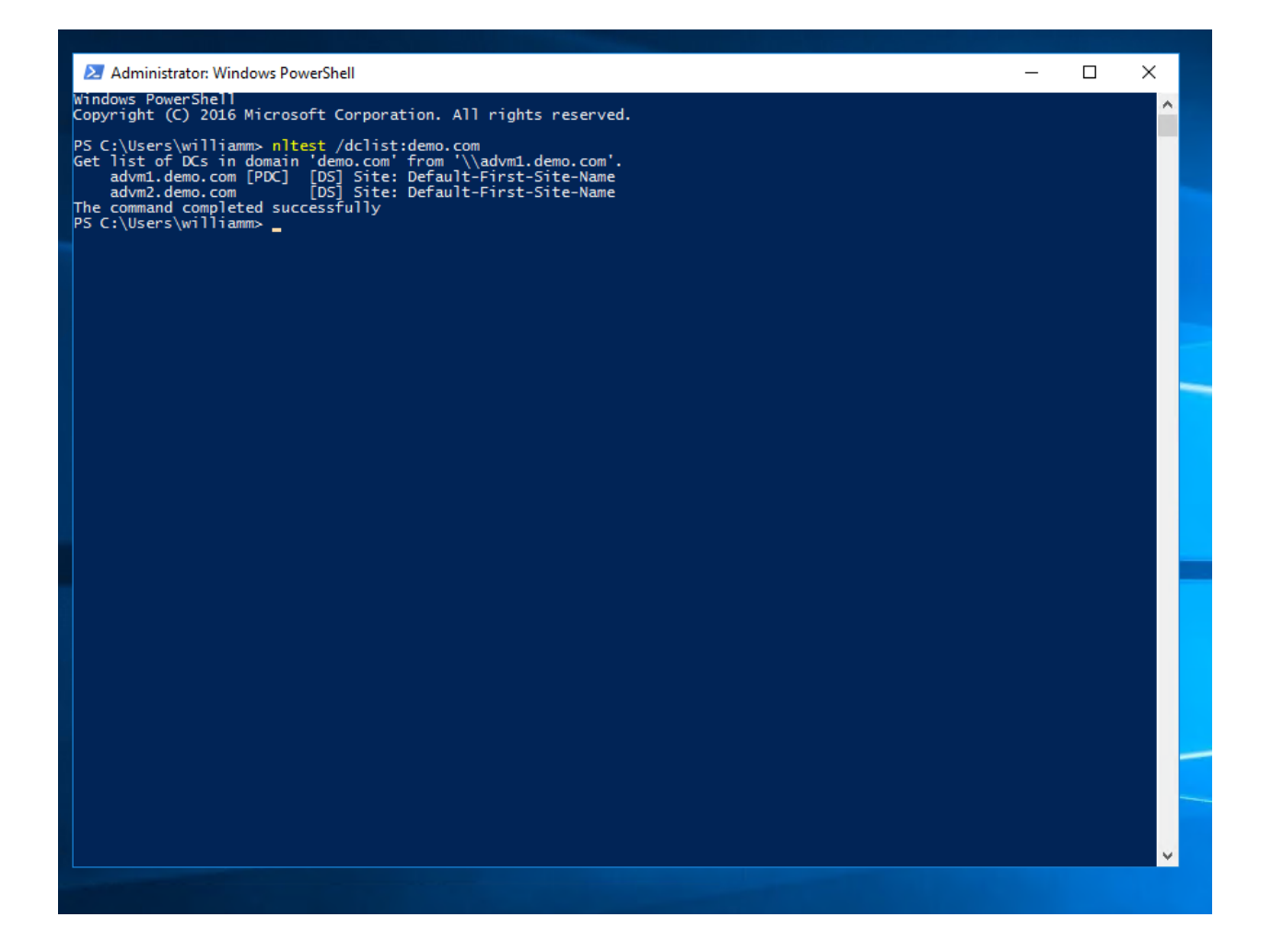